# 「検証機能を使いこなす」

#### JP法研究会 富士栄

JP法株価分析システムの特長の1つとして、「検証」機能があげられます。

#### この機能は、過去の儲かった確率を調べるものです。

例えば、ネット証券のソフトでは、今日、移動平均線がGC(ゴールデンクロス)した 銘柄は何か?というスクリーニングは可能ですが、過去GCした銘柄は、その後上がっ たのか、下がったのか?といった事は分かりません。

テクニカル分析ですから、過去は重要です。これを否定してしまうと、テクニカル分析 の土台が崩れますので、ここでは論題としません。

今日、GCした。しかし、過去GCしてから儲かったのか、損したのかが分からないと 仕掛けにくいのではないでしょうか。

# 本やネットに書いてあったから、評論家がそう言っていたから、という何となくGCしたら上にいくだろう・・・という考えでは、儲かるわけがありません。

実際はどうなんだろう・・・?

それが分かるのが「検証」機能です。

過去、儲かったのか、損をしたのかが分かっていれば、ネット証券のソフトのみを使っている投資家に比べ格段に有利なはずです。

彼らはある意味手探り状態ですが、**我々は、その先の答えを知っているとも言えるから** です。

このように「検証」機能はとても重要です。

そこで今回は、「検証」機能について解説したいと思います。

JP法株価分析システムの「WORK分析メニュー」を使います。

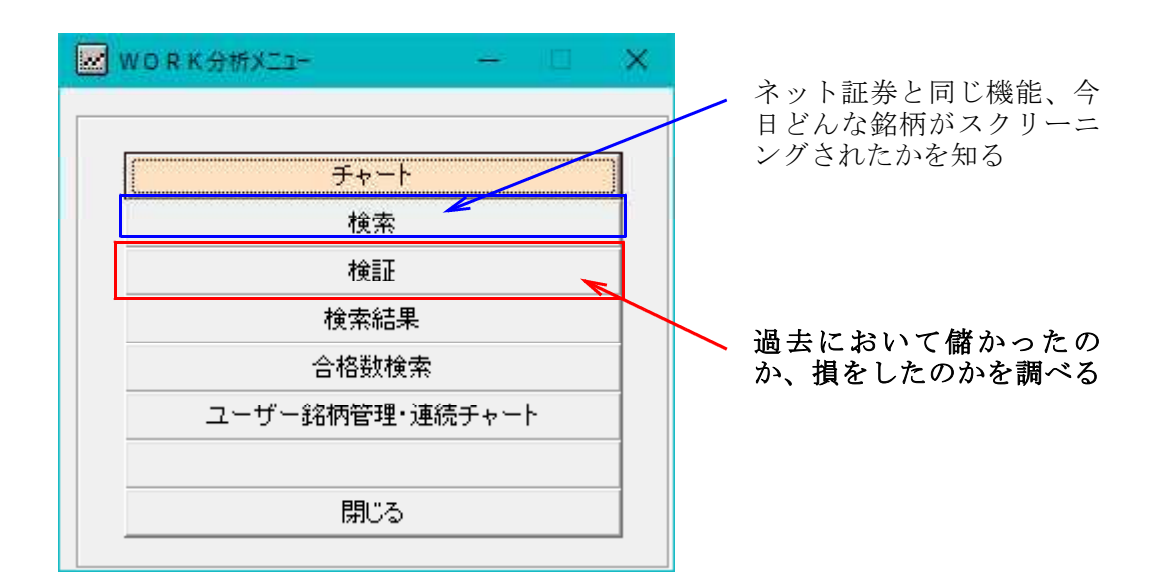

# 例. 週足検証

# 13週と26週がGCした時、買いを仕掛けたらどのくらいの確率で儲かったのか?

WORKシートの条件 今回は26番シートに作成しました。

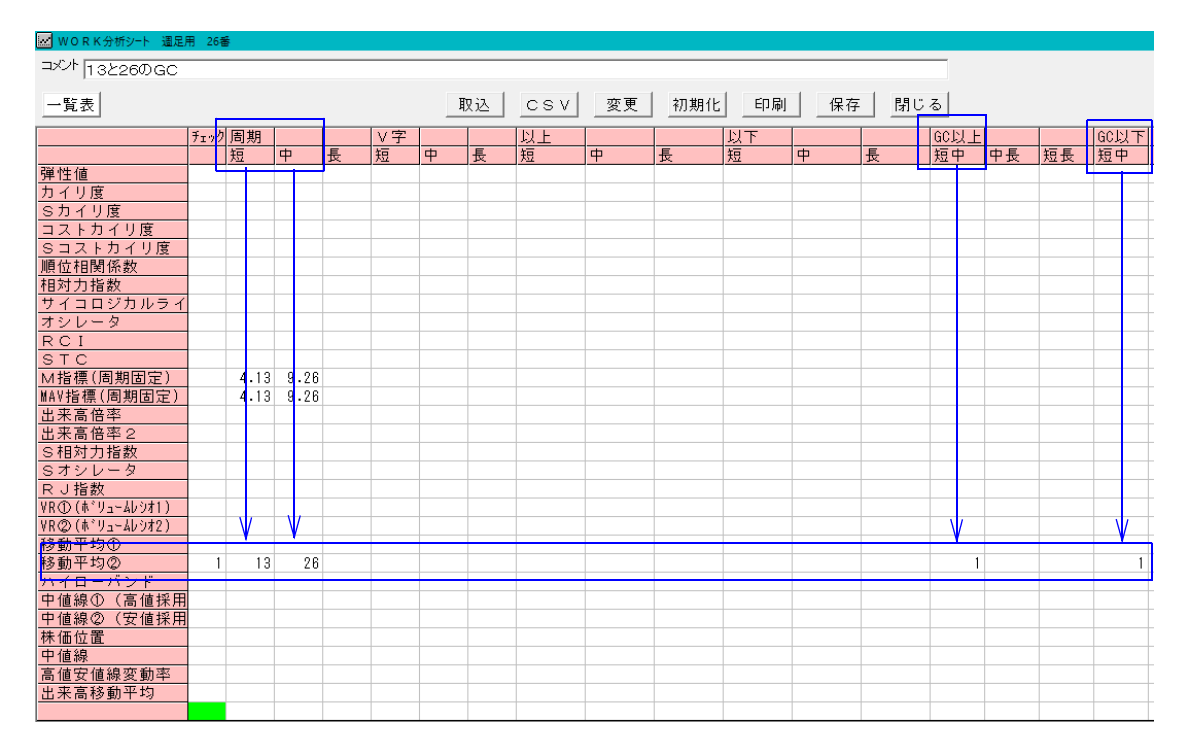

移動平均線②(権利落ち修正後)を使います。

チェックに「1」

周期 短に「13」 中に「26」

GC以上 短中に「1」 GC以下 短中に「1」

#### ■上昇率検証 設定

13と26がGCしてからの上昇を調べます。

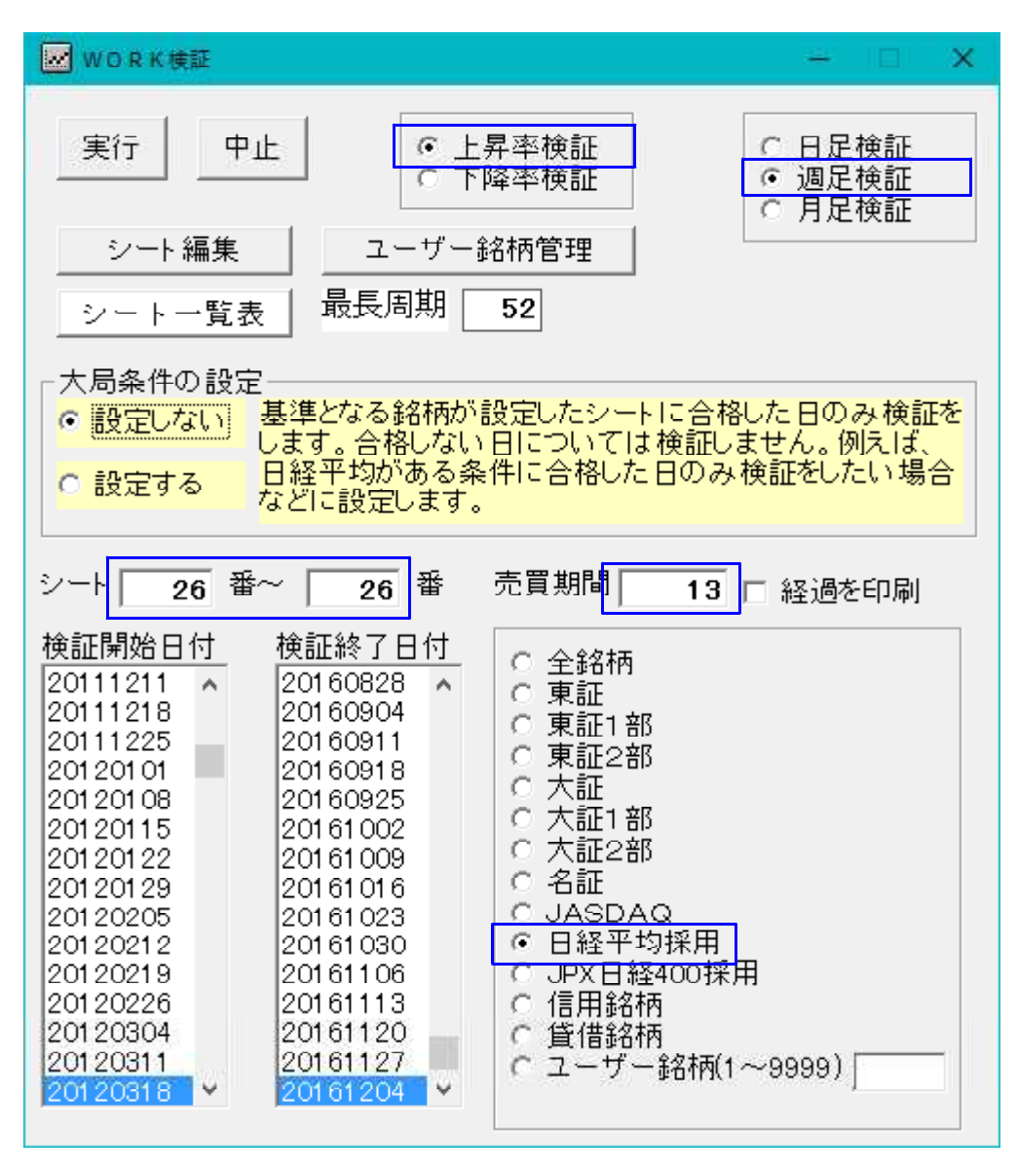

調べる銘柄グループは、「日経平均採用」。225銘柄としました。

GC後、いつまで調べるかは売買期間「13」。

これは、13週先まで調べる、という意味です。およそ3ヶ月間です。

#### ■上昇率検証 結果

| WORK 検証結果                         | - 🗆 X                                      |
|-----------------------------------|--------------------------------------------|
| 検証期間 20120318 ~ 20161204          | 建玉期間 13 閉じる                                |
| シート番号 26 ~ 26 まで                  | 白印刷                                        |
| <mark>30%以上上昇の件数</mark> 160件      | <mark>30%以上上昇の確率</mark> 13.45 %            |
| <mark>20%以上上昇の件数</mark> 166件      | <mark>20%以上上昇の確率</mark> 13.95 <sup>%</sup> |
| <mark>10%以上上昇の件数</mark> 310件      | <mark>10%以上上昇の確率</mark> 26.05 %            |
| <mark>- 5%以上上昇の件数</mark> 224 件    | <mark>- 5%以上上昇の確率</mark> 18.82 %           |
| <mark>ダメ の件数</mark> 330件          | <mark>ダメ の確率</mark> 27.73 %                |
| 30%上昇に要した日数平均 11.18 週             | <mark>30%以上の平均上昇率</mark> 43.94 %           |
| <mark>20%上昇に要した日数平均 9.83</mark> 週 | <mark>20%以上の平均上昇率</mark> 24.39 %           |
| <mark>10%上昇に要した日数平均</mark> 8.07週  | <mark>10%以上の平均上昇率</mark> 14.59%            |
| <mark>- 5%上昇に要した日数平均</mark>       | <mark>- 5%以上の平均上昇率</mark>                  |
|                                   | <mark>ダメ の平均上昇率</mark> 2.35 %              |
|                                   | <mark>全体平均上昇率 15.13</mark> %               |

ダメの確率が、およそ28%。

これはGCした銘柄の内、72%は仕掛けてから+5%以上儲かったという事を示して います。

10銘柄仕掛けたら、7銘柄は+5%達成、3銘柄は失敗となった、という意味です。

※ここで採用している「ダメ」とは、GCしてからの上昇率が5%未満という事です。

5%上昇しなかったら、失敗とみなします。

皆様も色々シートを作成していると思いますが、7割儲かるシートは最低ラインです。 出来れば、8割以上が望ましいです。

「ふむふむ・・・7割の儲けか・・・」ここで納得したら普通の検証で終わってしまい ます。

「裏の検証」、これが重要です。

#### 「裏の検証」とは何か・・・?

それは、反対の事をする、という事です。 ん?反対の事って???

ここまでの検証は、「GCしたから上にいくだろう」という考えのもと上昇率を調べました。

# でも実際は、「GCしてから下にいくこともある」。その確率を調べるのが「裏の検証」です。

皆様は、買い(上昇)、売り(下降)を決めてからシートを作っていると思われます。

わたしもそうです。買いのシートを作ろう、売りのシートを作ろうと決めてから取りか かっています。

でもこれは、自分の思い込みに過ぎません。

## 実は、買いのシートとして作ったものが、検証してみると売ったほうが儲かった、とい う場合もあります。

移動平均線がDC(デッドクロス)してから、買ったほうが儲かる確率が高い、 RSIが30を下回ってから売ったほうが儲かりやすい。事もあるわけです。

## 作ったシートは買いと決めつけずに、売りかもしれないという考えは、持っておいて損 はありません。

そこで「裏の検証」である「下降率」を調べてみましょう。

株は、上がるか、下がるかしかありません。※保ち合いもありますが・・・。

上がるだろうと思って作ったものは買いのシートとなり、上昇率検証が表です。

裏、つまり反対は、下がるだろう→売りのシートとなり、下降率検証です。

下がるだろうと思って作ったものは売りのシートとなり、下降率検証が表です。

裏、つまり反対は、上がるだろう→買いのシートとなり、上昇率率検証です。

GCしたら買いだと思っていた今回のシート・・・。

売ってみたら(空売り)どういう結果となったのでしょうか?

## ■下降率検証 設定

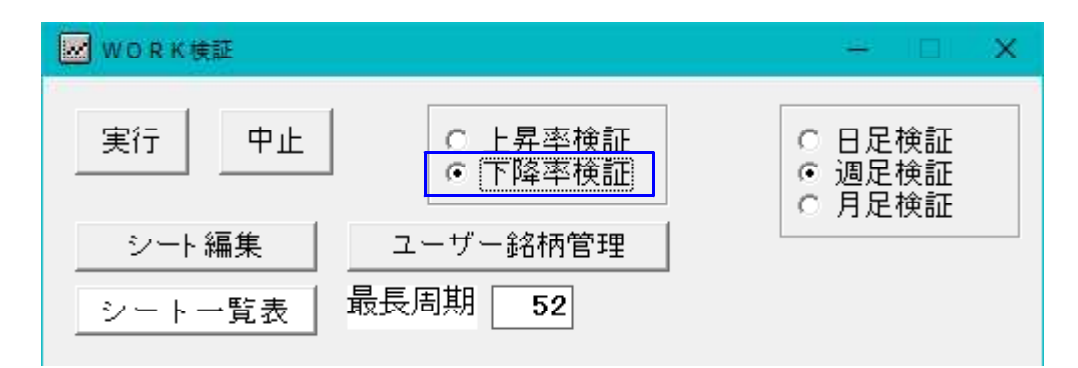

※他の設定する項目は、上昇率検証と同じです。

#### ■下降率検証 結果

| WORK 検証結果                         | - 🗆 X                            |
|-----------------------------------|----------------------------------|
| 検証期間 20120318 ~ 20161204          | 建玉期間 13 閉じる                      |
| シート番号 26 ~ 26 まで                  | 白印刷                              |
| <mark>30%以上下降の件数</mark> 38件       | <mark>30%以上下降の確率</mark> 3.19 %   |
| <mark>20%以上下降の件数</mark> 127件      | <mark>20%以上下降の確率</mark> 10.67 %  |
| <mark>10%以上下降の件数</mark> 337件      | <mark>10%以上下降の確率</mark> 28.32 %  |
| <mark>- 5%以上下降の件数</mark>          | <mark>5%以上下降の確率</mark> 25.55%    |
| <mark>ダメ の件数</mark> 384 件         | <mark>ダメ の確率</mark> 32.27 %      |
| <mark>30%下降に要した日数平均</mark> 9.58 週 | <mark>30%以上の平均下降率</mark> 36.26%  |
| <mark>20%下降に要した日数平均</mark> 8.97週  | <mark>20%以上の平均下降率</mark> 24.07 % |
| <mark>10%下降に要した日数平均</mark> 7.40 週 | <mark>10%以上の平均下降率</mark> 13.93 % |
| <mark>- 5%下降に要した日数平均</mark>       | <mark>5%以上の平均下降率</mark> 7.35%    |
|                                   | <mark>ダメ の平均下降率</mark> 2.48 %    |
|                                   | <mark>全体平均下降率</mark> 10.35 %     |

ダメの確率は、32%ほどとなり、68%の銘柄は仕掛けてから、下へ5%以上下落し、 儲かったといえます。

5%で利益を判断するなら、買いでも売りでも大きな違いはないといえます。

買いがやや有利という程度です。

ただ、30%以上に注目すると買ったほうが儲かります。

#### 次に、日経平均がGCした時のみに買った場合を調べてみましょう。

全体相場が上げ基調になったから、個別銘柄も同じように上昇するのではないか?とい う考えです。

日経平均がGCしたポイント

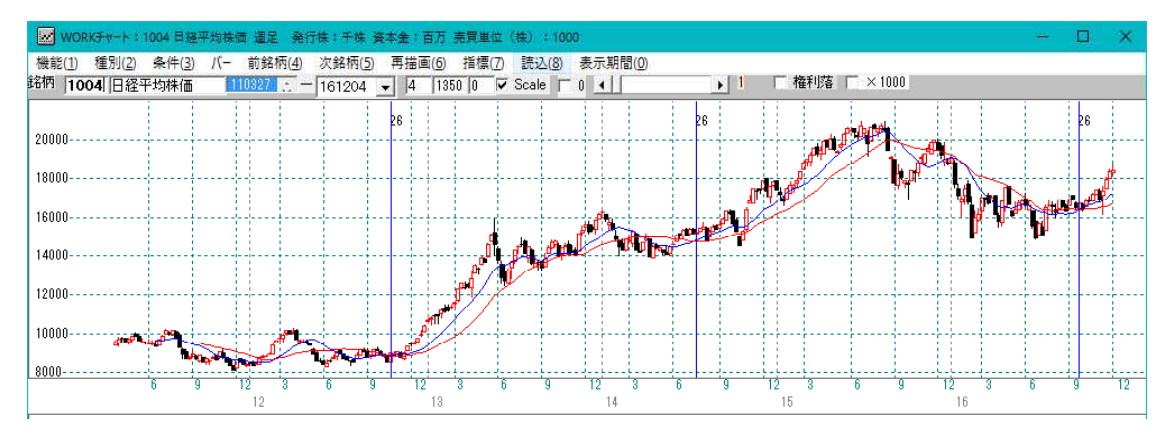

まずは、表の検証である「上昇率」を調べてみます。

#### ■上昇率検証 大局条件付き設定

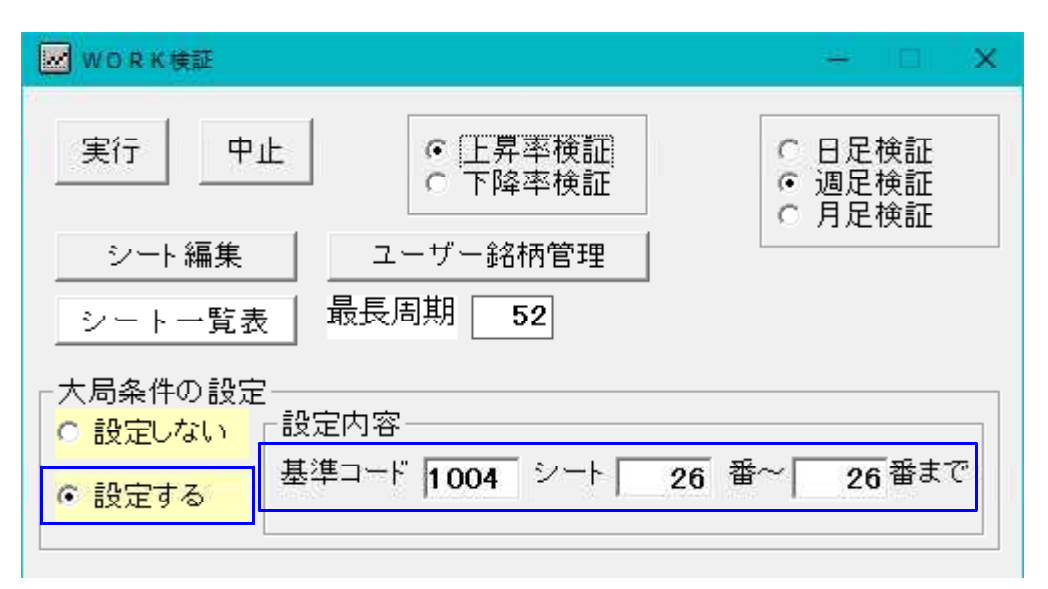

「大局条件の設定」を使います。

「設定する」にして、日経平均の銘柄コード「1004」、シート番号は、個別銘柄と 同じ「26」番を使います。

これで、「日経平均がGCした時」となります。

# ■上昇率検証 大局条件付き結果

| WORK 検証結果                          | - 🗆 X                            |
|------------------------------------|----------------------------------|
| 検証期間 20120318 ~ 20161204           | 建玉期間 13 閉じる                      |
| シート番号 26 ~ 26 まで                   | 白印刷                              |
| <mark>30%以上上昇の件数</mark> 14件        | 30%以上上昇の確率 31.11%                |
| <mark>20%以上上昇の件数</mark> 9件         | 20%以上上昇の確率 20.00%                |
| <mark>10%以上上昇の件数</mark> 8件         | <mark>10%以上上昇の確率</mark> 17.78%   |
| <mark>- 5%以上上昇の件数</mark> 6件        | <mark>- 5%以上上昇の確率</mark>         |
| <mark>ダメ の件数</mark> 8件             | <mark>ダメ の確率</mark> 17.78%       |
| 30%上昇に要した日数平均 10.93 週              | <mark>30%以上の平均上昇率</mark> 42.93 % |
| <mark>20%上昇に要した日数平均</mark> 10.11週  | <mark>20%以上の平均上昇率</mark> 24.02%  |
| <mark>10%上昇に要した日数平均 8.00</mark> 週  | <mark>10%以上の平均上昇率</mark> 16.13 % |
| <mark>- 5%上昇に要した日数平均</mark> 6.17 週 | <mark>5%以上の平均上昇率</mark> 7.43%    |
|                                    | <mark>ダメ の平均上昇率</mark> 2.70 %    |
|                                    | 全体平均上昇率 22.50 %                  |

何とダメの確率がおよそ18%と激減しました。

日経平均がGCした時に絞って個別銘柄を買ったら、82%の確率で5%は儲かったという結果です。

そして半分の銘柄は20%以上儲かった事が分かります。(30%以上と20%以上の 合計)

これはかなり高確率で儲かる条件といえます。

それでは続けて「裏の検証」もしてみましょう。

日経平均かGCした時に絞って個別銘柄を売ったらどうなったのでしょうか?

# ■下降率検証 大局条件付き設定

| WORK 検証                                 | - 🗆 🗙                                                      |  |
|-----------------------------------------|------------------------------------------------------------|--|
| 実行 中止 C 上昇率検証<br>で 下降率検証                | <ul> <li>○ 日足検証</li> <li>○ 週足検証</li> <li>○ 月足検証</li> </ul> |  |
| シート編集 ユーザー銘柄管理                          |                                                            |  |
| シートー覧表 最長周期 52                          |                                                            |  |
| 「大局条件の設定<br><mark>○ 設定しない」</mark> 「設定内容 |                                                            |  |
| ● 設定する 基準コード 1004 シート 26 番              | ~ 26 <sup>番まで</sup>                                        |  |

# ■下降率検証 大局条件付き結果

| WORK 検証結果                         | - 🗆 🗙                            |
|-----------------------------------|----------------------------------|
| 検証期間 20120318 ~ 20161204          | 建玉期間 13 閉じる                      |
| シート番号 26 ~ 26 まで                  | 白印刷                              |
| <mark>30%以上下降の件数</mark> の件        | <mark>30%以上下降の確率</mark> 0.00%    |
| <mark>20%以上下降の件数</mark> 2件        | <mark>20%以上下降の確率</mark> 4.44%    |
| <mark>10%以上下降の件数</mark> 15件       | <mark>10%以上下降の確率</mark> 33.33 %  |
| <mark>- 5%以上下降の件数 10</mark> 件     | <mark>5%以上下降の確率</mark> 22.22%    |
| <mark>ダメ の件数</mark> 18件           | <mark>ダメ の確率</mark> 40.00%       |
| 30%下降に要した日数平均 週                   | <mark>30%以上の平均下降率</mark> %       |
| <mark>20%下降に要した日数平均</mark> 12.00週 | 20%以上の平均下降率 21.21 %              |
| <mark>10%下降に要した日数平均</mark> 7.73 週 | <mark>10%以上の平均下降率 11.60</mark> % |
| <mark>- 5%下降に要した日数平均</mark>       | <mark>5%以上の平均下降率</mark> 7.43%    |
|                                   | <mark>ダメ の平均下降率</mark> 2.75 %    |
|                                   | 全体平均下降率 7.56 %                   |

ダメの確率が40%もあります。 日経平均がGCした時に絞って個別銘柄を売ったら、損をする確率が高いといえます。 森(日経平均)が動いたら、(個別銘柄)は、それに従ったほうがいいという事ですね。

## ■まとめ

シートを作って検証する場合は、上昇率検証・下降率検証、それぞれ大局条件付きを調 べてみましょう。

#### ■その他

検証は、主に銘柄グループに対しておこなうものです。今回のように、225採用銘柄 とか、東証1部とか。1つ1つの個別銘柄にこだわるのではなく、全体を把握するため に用います。

もちろん1銘柄の検証もユーザー銘柄管理シートに1銘柄だけ登録すれば出来ます。

通常、1銘柄に特化した検証であれば、チャート中の機能である「シミュレーション」 を使います。

こちらの機能であれば、「買いの場合」、「売りの場合」と同時に結果が分かります。

全体の検証結果ではなく、それぞれ個別銘柄の結果を一気に見たいという場合は、その ファイルが保存されていますから、そちらをEXCELなど表計算ソフトからご覧下さい。

検証結果の詳細ファイルは、下記の通りです。

#### 保存されるフォルダ 通常は[C:¥WinJPDta]

ファイル名 WORK検証の場合

同時に2つ作成されます。

日足

WorkKenshoDay1-最初のシート番号-最後シート番号.csv WorkKenshoDay2-最初のシート番号-最後シート番号.csv 週足

WorkKenshoWek1−最初のシート番号−最後シート番号. csv WorkKenshoWek2−最初のシート番号−最後シート番号. csv

月足

WorkKenshoMon1-最初のシート番号-最後シート番号.csv WorkKenshoMon2-最初のシート番号-最後シート番号.csv

今回は週足26番シートのみなのでこうなります。 WorkKenshoWek1-26-26.csv WorkKenshoWek2-26-26.csv

# ■最後に・・・

日足日経平均のRJ指数が75以上で逆V字したときの検証 225銘柄も同条件で 一見すると、下がりそうに思えるが・・・。

## 下降率検証

| WORK 検証結果                            | - 🗆 X                            |
|--------------------------------------|----------------------------------|
| 検証期間 20151202 ~ 20161202             | 建玉期間 40 閉じる                      |
| シート番号 67 ~ 67 まで                     | 白印刷                              |
| <mark>30%以上下降の件数</mark> 0件           | 30%以上下降の確率 0.00%                 |
| <mark>20%以上下降の件数</mark> 20%以上下降の件数2件 | 20%以上下降の確率 0.61%                 |
| <mark>10%以上下降の件数</mark> 57件          | 10%以上下降の確率 17.27%                |
| <mark>- 5%以上下降の件数</mark>             | <mark>- 5%以上下降の確率</mark> 30.91 % |
| <mark>ダメ の件数</mark> 169件             | <mark>ダメ の確率</mark> 51.21 %      |
| 30%下降に要した日数平均 日                      | <mark>30%以上の平均下降率</mark> %       |
| 20%下降に要した日数平均 23.50日                 | <mark>20%以上の平均下降率</mark> 20.76%  |
| <mark>10%下降に要した日数平均</mark> 10.82日    | <mark>10%以上の平均下降率</mark> 13.50%  |
| <mark>- 5%下降に要した日数平均</mark>          | <mark>5%以上の平均下降率</mark> 7.31%    |
|                                      | <mark>ダメ の平均下降率</mark> 1.46 %    |
|                                      | <mark>全体平均下降率</mark> 5.46 %      |

ダメが51%。

この条件は使えません。五分五分です。

# 上昇率検証 結果

| WORK 検証結果                            | - 🗆 X                            |
|--------------------------------------|----------------------------------|
| 検証期間 20151202 ~ 20161202             | 建玉期間 40 閉じる                      |
| シート番号 67 ~ 67 まで                     | 白印刷                              |
| <mark>30%以上上昇の件数</mark> 8件           | 30%以上上昇の確率 2.42%                 |
| <mark>20%以上上昇の件数</mark> 31件          | <mark>20%以上上昇の確率</mark> 9.39 %   |
| <mark>10%以上上昇の件数</mark> 55件          | <mark>10%以上上昇の確率</mark> 16.67 %  |
| <mark>- 5%以上上昇の件数</mark> 58件         | <mark>- 5%以上上昇の確率</mark>         |
| <mark>ダメ の件数</mark> 178件             | <mark>ダメ の確率</mark> 53.94 %      |
| <mark>30%上昇に要した日数平均</mark> 28.25日    | <mark>30%以上の平均上昇率</mark> 35.10%  |
| <mark>20%上昇に要した日数平均</mark> 27.61日    | <mark>20%以上の平均上昇率</mark> 23.48%  |
| <mark>10%上昇に要した日数平均</mark> 22.80日    | <mark>10%以上の平均上昇率</mark> 14.51 % |
| <mark>- 5%上昇に要した日数平均</mark> - 18.22日 | <mark>- 5%以上の平均上昇率</mark>        |
|                                      | <mark>ダメ の平均上昇率</mark> 1.93 %    |
|                                      | <mark>全体平均上昇率</mark> 7.79 %      |

ダメが54%ほど。こちらも使えません。

下降も上昇もダメという事は、合格した銘柄の内、半分は保ち合いに入っていると考え られます。

また、下がると思われていましたが、下降率検証から20%以上下がった銘柄はごくわずかです。

上昇率検証から20%以上上昇した銘柄は、12%弱。

使えないシートではありますが、どちらに分があるかと言えば、買い、上昇です。